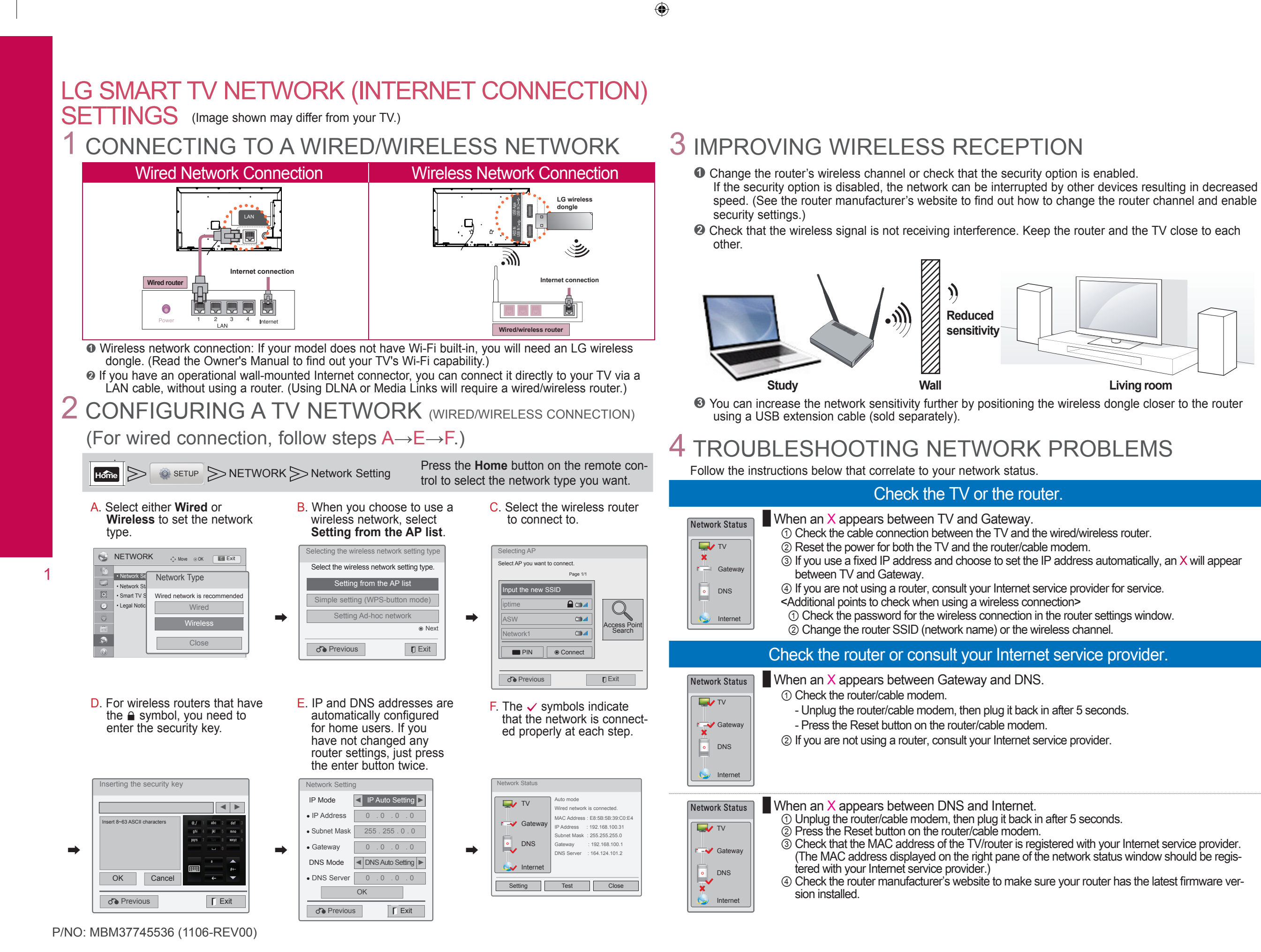

۲

G SMART 7

Living room

۲

۲

### USING LG SMART TV'S SMART SHARE FUNCTION

(Image shown may differ from your TV.)

# 1 ENJOY MOVIES, MUSIC AND PICTURES FROM YOUR 3 USING MEDIA LINK PC ON YOUR TV (DLNA CONNECTION TO PC)

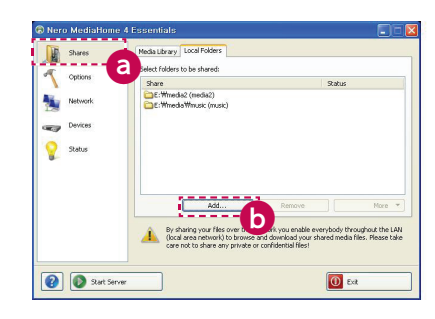

👔 🚺 Start Server

2

۲

- To use the LG Smart TV DLNA function, you must have a DLNA server on your network. Nero Media Home 4 for Windows is included with the TV on a CD.
- (Read the Owner's Manual to find out the system requirements.)
- Start Nero Media Home 4 and enable shared folders on your PC. a Click the Share button.
  - b Click the Add button and select the desired folder. (Read the Owner's Manual to find out which file formats support the DLNA function.)

IP Address

O Make sure that the PC network device is selected.

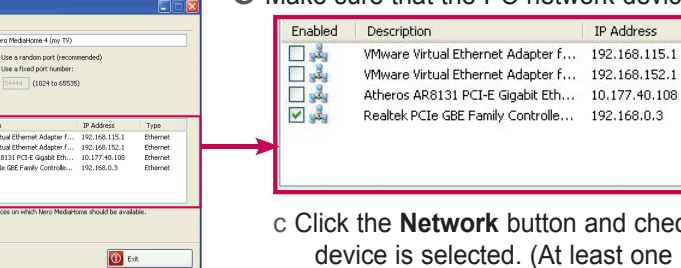

c Click the **Network** button and check that the correct PC network device is selected. (At least one network device must be selected.)

Ethernet

Ethernet

Ethernet

- You can view and enjoy shared content by using the TV's Smart Share function. DI NA Nero Media Home
  - d Select Nero Media Home on the TV's Smart Share Card to enjoy content from your PC.

## 2 ENJOY YOUR SMARTPHONE'S MOVIES, MUSIC AND PICTURES ON YOUR TV (DLNA CONNECTION TO SMARTPHONE)

### O Check that Wi-Fi is enabled on your smartphone.

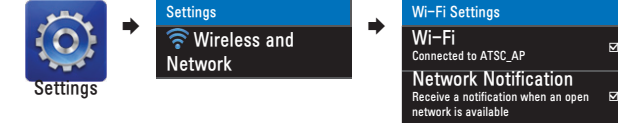

(Tan)

- Install/run the app for sharing content on your smartphone (It's called SmartShare on LG phones).
- S Enable your smartphone to share content files with other devices.
- Select the file type you want to play (movie, audio or photo).
- Select a movie, music or photo file to play on the TV.
- **6** Add the selected file to the playlist.
- Select a TV model name on which to play the files. (The TV model name is labelled on the rear side of the panel.)
- O Play the media file to view and enjoy it on your TV.

**1** Install the Plex Media Server programme on your PC. These instructions only refer to the Widows version. Go to www.plexapp.com/medialink and click the **Download** tab. Then, select your operating system to install the appropriate file. You can run the programme when installation is complete.

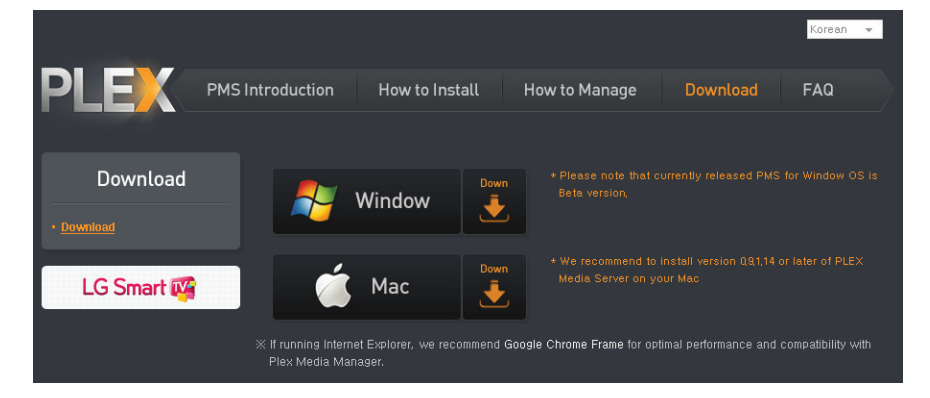

After installing the programme, right-click the Plex icon on your PC's taskbar. Click Media Manager... and select the files you want.

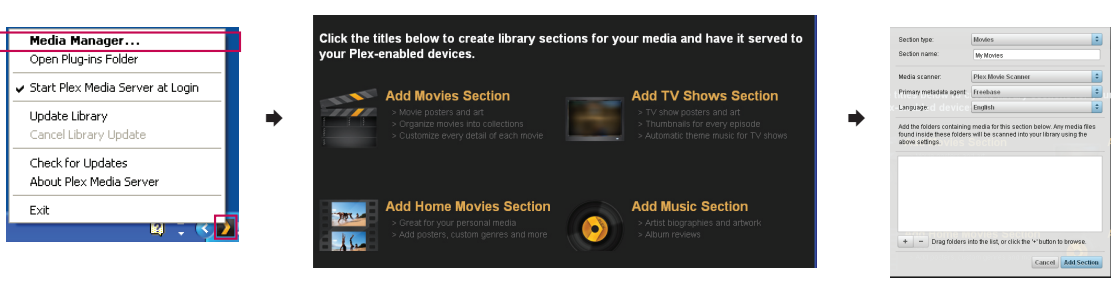

If you select and share a folder for each section successfully, related information is retrieved from the Internet. After connecting the PC and the TV to the same router, select the media link from the Smart Share Card to view and enjoy the shared files on your TV.

For more information on file sharing, visit www.plexapp.com/medialink.

## 4 TROUBLESHOOTING SMART SHARE PROBLEMS

### Check the firewall settings if there is a problem with Media Link.

When you run the Plex Media Server programme on your PC for the first time, the firewall programme will ask you whether to block the programme. You must select Unlock.

\* If you do not select Unlock, you can change this option on the Control Panel later.

(Go to Start 

Settings 

Control Panel 

Windows Firewall 

Exceptions and select the Plex Media and Python tick boxes.)

#### Check the network connection.

Check the TV and PC router connection again. Your TV and PC must be connected to the same router (on the same network) to use DLNA or Media Link.

#### Check the firmware version installed on your router.

Even if your TV and PC are connected to the same router, the devices may not be recognised if the router software version is not up to date.

Please update your router firmware. (Ensure that the router supports multicasting.)

#### Check the programme status.

If you do not see the Plex icon on your PC's taskbar, start the Plex Media Server programme. If you do not see the Nero Media Home icon on your PC's taskbar, start the Nero Media Home programme. ۲